# جزییات آموزش طراحی و تحلیل مهندسی با آباکوس

| 2  | فصل اول (آشنایی با نرم افزار Abaqus و کاربرد آن در صنعت و دانشگاه) |
|----|--------------------------------------------------------------------|
| 4  | فصل دوم (مدلسازی با نرم افزار آباکوس - ماژول Part و Sketch)        |
| 6  | فصل سوم (تعریف خواص مادہ در نرم افزار - ماژول Property)            |
| 7  | فصل چهارم (مونتاژ قطعات در نرم افزار - ماژول Assembly)             |
| 8  | فصل پنجم (تعیین مشخصات و روش حل مسئله - ماژول Step)                |
| 9  | فصل ششم (تعريف ارتباط بين اجزاء - ماژول Interaction)               |
| 11 | فصل هفتم (تعریف شرایط مرزی و بارگذاری - ماژول Load)                |
| 13 | فصل هشتم (تعریف المان و مش ریزی قطعات - ماژول Mesh)                |
| 15 | فصل نهم (حل مسئله در نرم افزار آباکوس - ماژول Job)                 |
| 16 | فصل دهم (استخراج و مشاهده نتایج تحلیل - ماژول Visualization)       |
|    |                                                                    |

## فصل اول (آشنایی با نرم افزار Abaqus و کاربرد آن در صنعت و دانشگاه)

- معرفی هدف این دوره آموزشی
- این دوره آموزشی برای چه افرادی مناسب است؟
  - معرفی کاربرد نرم افزارهای المان محدود
  - مفهوم مهندسی معکوس و کاربرد آن چیست؟
    - مفهوم طراحی بر مبنای استاندارد چیست؟
      - معرفی مراحل مهندسی معکوس
      - چالش های مهندسی معکوس چیست؟
- ارائه یک مثال از مهندسی معکوس با رویکرد تغییر ابعادی
  - معرفی مراحل طراحی بر مبنای استاندارد
  - طراحی مفہومی (Conceptual Design) چیست؟
    - طراحی پایه (Basic Design) چیست؟
    - طراحی تفصیلی (Detailed Design) چیست؟
- ارائه یک مثال (از طراحی مخزن) جهت درک روند کلی طراحی یک قطعه یا تجهیز
  - تشریح مفهوم شرایط کاری و سناریوهای بارگذاری
  - تشریح مفهوم معیارهای پذیرش طراحی در شرایط عادی و حوادث
    - معرفی برخی از پرکاربردترین نرم افزارهای المان محدود
  - معرفی اجمالی شرکت Simulia و دازالت سیستم و نرم افزارهای آن ها
    - معرفی مزایای نرم افزار آباکوس
    - معرفی مراحل شبیه سازی در نرم افزار آباکوس
    - معرفی انواع فایل های خروجی از نرم افزار آباکوس
  - نمایش چند فیلم از شبیه سازی فرآیندهای مختلف در نرم افزار آباکوس
    - معرفی چند مقاله از نوآوری ها و کاربردهای نرم افزار آباکوس
    - معرفی بخش های مختلف محیط گرافیکی نرم افزار آباکوس
      - معرفی اولیه ماژول های نرم افزار آباکوس
  - معرفی واحدهای اندازه گیری که می بایست در آباکوس استفاده شوند
    - معرفی انواع المان ها در آباکوس
      - تشريح مبحث المان محدود
- حلگر استاندارد و Explicit نرم افزار آباکوس از چه روشی برای حل مسائل استفاده می کنند؟

- معرفی روش تعادل در تحلیل المان محدود
- معرفی روش گسترش موج در تحلیل المان محدود
- معرفی اولیه محیط Keywords نرم افزار آباکوس
- اهمیت محیط Keywords نرم افزار آباکوس چیست؟
  - معرفی اولیه محیط subroutine نرم افزار آباکوس
    - معرفی اولیه محیط Python نرم افزار آباکوس

### فصل دوم (مدلسازی با نرم افزار آباکوس - ماژول Part و Sketch)

- معرفی دستور Line (خط)
- معرفی دستور Circle (دایره)
- معرفی دستور Rectangle (مستطیل)
- معرفی دستور construction oblique Line (خط مورب)
  - معرفی دستور offset
  - معرفی دستور Remove Gaps and Overlaps
    - معرفی دستور Auto trim
      - معرفی دستور Extend
    - معرفی دستور Split (پارتیشن بندی)
      - معرفی دستور Pattern
    - تشريح ابزار Dimension محيط Sketch
- تشریح روش وابسته نمودن (ایجاد رابطه ریاضی) بین دو قید اندازه
  - تشریح روش ذخیرہ و بازخوانی Sketch رسم شدہ
    - رسم یک نمونه مثال در محیط Sketch
  - معرفی Help نرم افزار آباکوس و تشریح روش استفاده از آن
    - معرفی ابزار View نرم افزار
- تشریح روش ایجاد و ذخیره یک نما (View) دلخواه در محیط Part
  - تشریح روش تغییر تنظیمات پیکربندی موس در نرم افزار آباکوس
    - کاربرد فضای تک بعدی و دو بعدی محیط Part چیست؟
    - مزیت استفاده از مدل های تک بعدی و دوبعدی چیست؟
  - تفاوت جسم صلب (rigid) و شکل پذیر (deformable) چیست؟
    - چرا در بعضی تحلیل ها از جسم صلب استفاده می کنیم؟
- در تعریف جسم صلب، چه زمانی از Discrete rigid و چه زمانی از Analytical rigid استفاده می کنیم؟
  - تفاوت مفهوم لاگرانژی و اویلری چیست؟
  - در انتخاب المان Part چه مواردی را باید مدنظر قرار داد؟
    - معرفی انواع روش های حجم دهی در محیط Part
  - تشریح روش ایجاد صفحه مجازی با استفاده از سه نقطه
  - معرفی کاربرد دستور Project Edges در قالب یک مثال

- معرفی دستور Create Solid: sweep
- معرفی دستور Create Shell: Revolve
- · تشریح روش ایجاد صفحه مجازی با مشخص کردن یک صفحه، خط دوران و زاویه چرخش
  - معرفی دستور Create Cut: Extrude
  - معرفی کاربرد دستورات Delete Feature, Edit Feature, Suppress در ماژول Part
    - معرفی دستور Create Round
      - ارائه دو نمونه تمرین
    - مدل سازی تمرین های جلسه پیش و معرفی دستور Mirror در قالب این تمرین
  - مزیت مدل سازی قطعات و مجموعه های مونتاژی در نرم افزارهای کتیا و سالید چیست؟
- در حین انتقال فایل از نرم افزارهای دیگر به نرم افزار آباکوس چه مشکلاتی ممکن است ایجاد شود؟
  - تشریح روش انتقال فایل از نرم افزار Solid Works به آباکوس
    - تشریح روش لینک کردن دو نرم افزار آباکوس و سالید
      - معرفی بخش های اصلی Help نرم افزار آباکوس
    - تشریح روش صحیح search در Help نرم افزار آباکوس
  - ارائه چند مثال از سرچ عبارات فنی و مشاهده نتایج استخراج شده از Help نرم افزار
    - تشریح اهمیت بخش Tutorials در قسمت Help نرم افزار آباکوس

#### فصل سوم (تعریف خواص مادہ در نرم افزار - ماژول Property)

- مقدمه بر رفتار مواد و خواص مکانیکی آن ها در جهات مختلف
- معرفی چند مدل نمودار تنش- کرنش که برای تعریف خواص مواد (در نرم افزار آباکوس) به کار می روند
  - ضرورت استفاده از تنش-کرنش حقیقی در نرم افزار
  - معرفی رابطه ای جهت محاسبه تنش-کرنش حقیقی برحسب تنش-کرنش واقعی
    - تشریح روش تعریف خواص ماده در ماژول Property
      - تعریف Material به Section مورد نظر
- تقسیم نمودن یک قطعه به دو بخش با استفاده از ابزار Partition Cell و تعریف جنس متفاوت به هرکدام
  - مفهوم رنگ قرمز و زرد یک قطعه در ماژول Property چیست؟
    - شبیه سازی و اجرای تحلیل بر روی یک تیر با المان Beam
- مشاهده نتایج شبیه سازی یک تیر با سه المان Beam, Shell و Solid و مقایسه جواب آن ها با جواب دقیق (به روش حل تحلیلی)
  - معرفی دو روش پارتیشن بندی یک تیر
  - معرفی دستور Probe Values در ماژول Visualization
    - روش مشاهده گره ها بر روی المان چیست؟
    - تشریح روش به دست آوردن برش و خمش تیر
  - جهت مشاهده نمودار نتایج در نرم افزار آباکوس از کدام ابزار استفاده می کنیم؟
    - تشریح روش انتقال نتایج تحلیل از نرم افزار آباکوس به نرم افزار Word
  - معرفی نکته مهمی در رابطه با تعریف Section قطعاتی که به صورت Shell تعریف شده اند
    - شبیه سازی و اجرای تحلیل بر روی یک تیر با المان Shell
    - انتخاب اشتباه در ضخامت دهی مدل Shell چه تاثیری بر نتایج تحلیل خواهد گذاشت؟
      - تشریح روش مشاهده دو نتیجه از دو تحلیل متفاوت در ماژول Visualization
        - چگونه می توان دو نما (View) را با یکدیگر لینک نمود؟
        - شبیه سازی و اجرای تحلیل بر روی یک تیر با المان Solid
        - معرفی روش کپی کردن یک sketch در نرم افزار آباکوس
          - استفاده از دستور Trim در اصلاح sketch ترسیمی
            - مراحل پارتیشن بندی یک جسم Solid
        - تشریح مراحل کپی کردن Material جسم Shell به جسم Solid
  - مقایسه تنش در مدل solid و Shell و اثبات مطالب قبلی در رابطه با کاربرد مدل های Shell و Beam

#### فصل چهارم (مونتاژ قطعات در نرم افزار - ماژول Assembly)

- معرفی دستورات اصلی ماژول Assembly
- روش های کلی مونتاژ در ماژول Assembly چیست؟
- به چند روش می توان از دستور Translate استفاده کرد؟
- معرفی نکات مهمی در ورود قطعات به محیط Assembly
  - معرفی دستور Rotate instant در ماژول Assembly
    - معرفی دستور Translate to در ماژول Assembly
      - معرفی قید Parallel Face در ماژول Assembly
        - معرفی قید Coaxial در ماژول Assembly
      - معرفی قید Face to Face در ماژول Assembly
      - کاربرد دستور Merge در نرم افزار آباکوس چیست؟
- کاربرد دستور Cut Geometry در نرم افزار آباکوس چیست؟
- معرفی کاربرد دستور Radial Pattern در ماژول Sketch در قالب یک مثال
  - معرفی کاربرد نما (یا مدل) سیمی قطعات در قالب مثال
  - معرفی کاربرد دستور Radial Pattern در ماژول Assembly
- تفاوت تعريف قطعات به صورت Dependent و Independent در محيط Assembly چيست؟
  - مدل سازی یک ورق و بررسی تنش های صفحه ای آن
    - تشريح روش تعريف مبدا مختصات جديد
  - در چه نقاطی از قطعه می بایست از مش بندی ریزتری استفاده نمود؟

## فصل پنجم (تعیین مشخصات و روش حل مسئله - ماژول Step)

- معرفی مراحل اصلی ماژول step
  - معرفی انواع تحلیل های خطی
- معرفی انواع تحلیل های عمومی
- تشریح مفهوم خطی یا غیر خطی بودن تحلیل
- چه زمانی می بایست از تحلیل غیرخطی در حل مسئله استفاده کنیم؟
- مفهوم Time period و Increment size در پنجره Edit step ماژول step چیست؟
  - معنای واگرایی در نرم افزارهای المان محدود چیست؟
    - معرفی عوامل ایجاد واگرایی در تحلیل ها
  - تشریح تفاوت حلگرهای Explicit و Standard در نرم افزار آباکوس
  - معرفی مسائلی که بهتر است آن ها را با حلگر Explicit نرم افزار آباکوس حل کنیم
- تفاوت خروجی تاریخچه ای (History Output) و خروجی میدانی (Field Output) در نرم افزار آباکوس چیست؟
  - ارائه یک مثال از محاسبه تنش برشی و پیچشی یک تیر جدار نازک
  - مقایسه نتایج حاصل از تحلیل یک تیر به همراه و بدون وجود عضو میانی
    - ارائه یک مثال از استخراج پیچش یک پروفیل
  - مدلسازی پروفیل در نرم افزار و تخصیص خواص ماده و اعمال بار پیچشی به آن
    - مشاهده نتایج تحلیل و مقایسه آن با مقادیر تئوری
    - چه تیرهایی را می توان با المان Beam شبیه سازی نمود؟
- ارائه یک مثال از استخراج خیز ورق تحت فشار یکنواخت در نرم افزار آباکوس با سه روش مختلف و مقایسه نتایج آن ها
  - تعریف رفتار پلاستیک ماده در مسئله
  - واگرایی چه زمانی اتفاق می افتد و راه حل رفع آن چیست؟

### فصل ششم (تعريف ارتباط بين اجزاء - ماژول Interaction)

- معرفی دستورات اصلی ماژول interaction
- تشریح انواع الگوریتم های تماس (مکانیکی) در حلگرهای Explicit و Standard
- مفهوم Slave Surface و Master Surface در بحث تماس (interaction) چیست؟
- اگر در انتخاب Slave Surfaces و Master Surface دقت لازم انجام نشود چه مشکلاتی به وجود خواهد آمد؟
- مفهوم رفتار نرمال (Normal Behavior) و مماسی (Tangential Behavior) سطح، در بحثِ تماسِ بینِ دو جسم چیست؟
  - چه زمانی بین دو جسم، برهم کنش حرارتی (Thermal interaction) تعریف می شود؟
  - به چه روش هایی می توان ضریب اصطکاک بین دو سطح را در نرم افزار آباکوس تعریف کرد؟
  - جهت تعریف تماس، بین دو جسمی که قبلا در محیط Assembly به یکدیگر اتصال داده شده اند چه باید کرد؟
    - تشریح کاربرد ابزار Find contact Pairs در نرم افزار آباکوس
      - معرفی قید Tie در ماژول interaction
      - معرفی قید Rigid body در ماژول interaction
      - معرفی قید Display body در ماژول interaction
        - معرفی قید Coupling در ماژول interaction
      - معرفی قید Embedded region در ماژول interaction
        - معرفی قید Equation در ماژول interaction
      - تشریح قید Tie در ماژول interaction با ارائه یک <mark>مثال</mark>
        - مفهوم Position tolerance چیست؟
        - مفهوم offset between tied surfaces چیست؟
    - استخراج بار کمانش پوسته استوانه ای با تعریف مختصات و شرایط مرزی استوانه ای
      - ارائه یک مثال از استخراج بار کمانش یک میله ساده به روش Beam
      - مدلسازی میله در نرم افزار و تخصیص خواص ماده و اعمال بار متمرکز به آن
        - مشاهده نتایج تحلیل و مقایسه آن با مقادیر تئوری
        - ارائه یک مثال از استخراج بار کمانش یک میله ساده به روش Solid
      - مدلسازی میله در نرم افزار و تخصیص خواص ماده و اعمال بار متمرکز به آن
        - مشاهده نتایج تحلیل و مقایسه آن با مقدار تئوری
        - اعمال بار فشاری به میله مدلسازی شده به روش Solid

- چگونه می توانیم خواص جسم (جرم، ممان اینرسی و ...) را توسط نرم افزار آباکوس استخراج کنیم؟
  - علت متفاوت بودن نتایج تحلیل کمانش، در اثر اعمال بار متمرکز و بار فشاری چیست؟

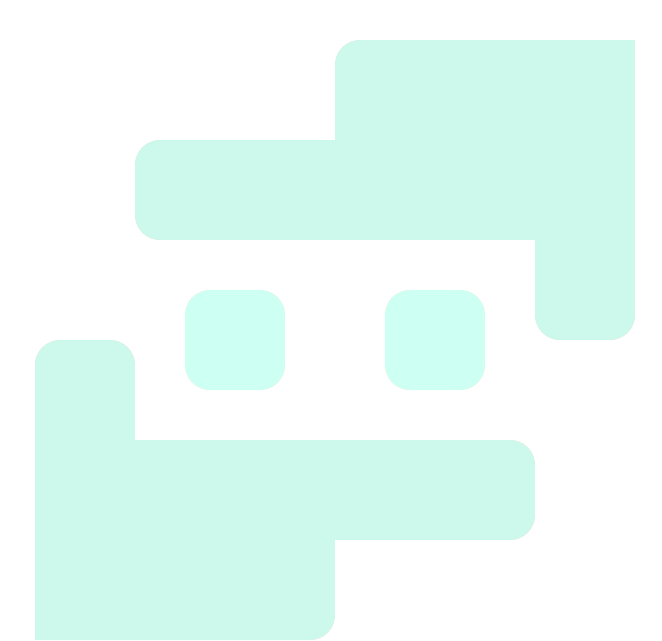

#### فصل هفتم (تعریف شرایط مرزی و بارگذاری - ماژول Load)

- معرفی انواع بارگذاری ها
- تشریح روش اعمال بار متمرکز بر روی قطعه در نرم افزار آباکوس با ارائه مثال
- چگونه می توان با بار فشاری یا کششی (Pressure Load) را در نرم افزار وارد کرد؟
  - اعمال بار Shell edge Load بر روی چه سطوحی امکان پذیر می باشد؟
    - اعمال بار Pipe Pressure بر روی چه المانی امکان پذیر می باشد؟
      - جهت اعمال بار شناوری در نرم افزار آباکوس چه باید کرد؟
      - جهت تعریف شتاب گرانشی در نرم افزار آباکوس چه باید کرد؟
      - تشریح روش اعمال Bolt Load در نرم افزار آباکوس با ارائه مثال
        - کاربرد بارگذاری وابسته به زمان و مکان چیست؟
        - بارگذاری وابسته به زمان به چند شکل می تواند تعریف شود؟
          - کاربرد Amplitude در نرم افزار آباکوس چیست؟
            - معرفی Amplitude نوع Tabular
- جهت تعریف بارهای وابسته به زمان بر اساس توابع پیچیده به نرم افزار آباکوس چه ترفندی می بایست به کار برد؟
  - معرفی Amplitude نوع Periodic
  - معرفی Amplitude نوع Modulated
    - معرفی Amplitude نوع Decay
  - معرفی Amplitude نوع Smooth Step
  - چگونه می توانیم اعمال نیرو برحسب یک تابع مشخص را در نرم افزار آباکوس اعمال کنیم؟
    - تشریح روش استخراج تاریخچه خروجی در ماژول Visualization نرم افزار آباکوس
      - چگونه می توانیم شرایط مرزی تحلیل زلزله را در نرم افزار آباکوس وارد کنیم؟
  - اعمال شرایط مرزی به یک تیر، تحلیل آن با حلگر standard و مشاهده نتایج تحلیل و نمودارهای آن
    - اعمال شرایط مرزی به یک تیر، تحلیل آن با حلگر Explicit و مشاهده نتایج تحلیل و نمودارهای آن
      - مقایسه نتایج تحلیل با حلگر standard و Explicit
        - تشریح فایل تحلیل یک راکتور در نرم افزار آباکوس
          - مفهوم فركانس طبيعى سازه چيست؟
      - تحلیل نتایج اثر نیروی محوری و داخلی بر فرکانس یک لوله کامپوزیتی
        - فرکانس طبیعی یک سازه به چه عاملی بستگی دارد؟
        - تشریح روش مدل سازی قطعه کامپوزیتی در نرم افزار آباکوس

- معرفی کاربرد ابزار Query information جهت رویت لایه های کامپوزیت
- استخراج فرکانس طبیعی قطعه کامپوزیتی مدل شده بدون فشار و نیروی محوری
  - استخراج فرکانس طبیعی قطعه کامپوزیتی مدل شده در اثر اعمال فشار داخلی
- استخراج فرکانس طبیعی قطعه کامپوزیتی مدل شده در اثر اعمال نیروی محوری

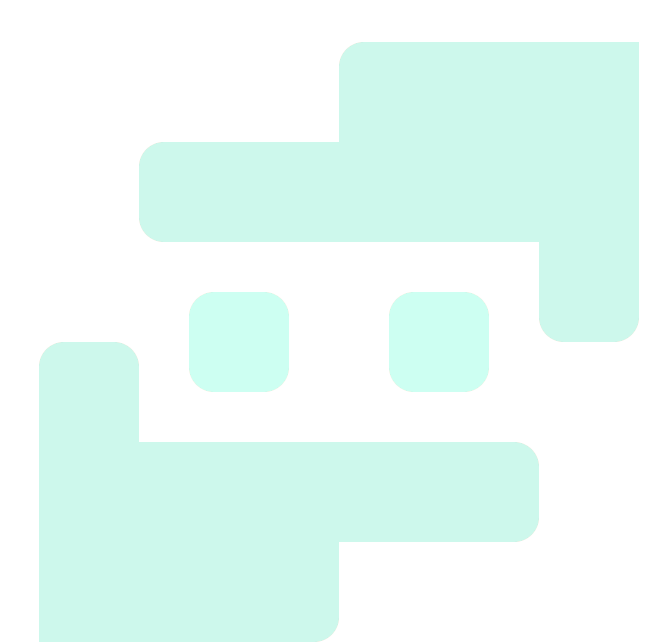

#### فصل هشتم (تعریف المان و مش ریزی قطعات - ماژول Mesh)

- معرفی اولیه دستورات ماژول Mesh
- مفهوم deviation factor در دانه بندی (مش ریزی) یک قطعه چیست؟
  - کاربرد Bias در ابزار Local Seeds ماژول Mesh چیست؟
  - رسم یک صفحه سوراخدار و مش بندی اصولی آن در نرم افزار آباکوس
  - جهت مش بندی هندسه های پیچیده، کدام المان مناسب تر می باشد؟
    - عیب المان های مثلثی چیست؟
    - تفاوت تکنیک مش ریزی sweep و structural چیست؟
      - کاربرد پارتیشن بندی در مش ریزی قطعه چیست؟
    - جهت انتخاب نوع المان مش بندى در ماژول مش چه بايد كرد؟
- رسم یک مکعب سوراخدار و مش ریزی آن با چند المان مختلف (Element shape)
- كاربرد گزينه Minimize the Mesh transition در پنجره Mesh control نرم افزار آباكوس چيست؟
  - الگوريتم مش ريزى Advancing front چيست؟
  - رسم یک مکعب سوراخدار و مش ریزی آن با الگوریتم های Medial axis و Advancing front
    - تفاوت تیر اویلر برنولی و تیموشنکو چیست؟
    - ارزیابی کیفیت المان ها در نرم افزار آباکوس چگونه انجام می شود؟
      - چه نوع المان هایی باعث توقف روند حل مسئله می شوند؟
        - کاربرد مش ریزی مجدد تطبیقی چیست؟
          - تشریح مفهوم همگرایی مش
      - چه زمانی تکینگی تنش (singularity stress) به وجود می آید؟
        - راه حل داشتن یه مش بهینه برای مدل چیست؟
    - ارائه یک مثال حل شده برای درکِ روشِ صحیح بهینه سازی اندازه المان مش
    - ارائه یک مثال حل شده برای درکِ تفاوت نتایج تحلیل standard و explicit
      - مدل سازی ورق و سنبه در نرم افزار و تخصیص خواص پلاستیک به ورق
        - مونتاژ ورق، سنبه و نگهدارنده ورق در محیط Assemble نرم افزار
          - تعريف step ها يا مراحل عمليات شكل دهى ورق در نرم افزار
      - در محاسبه مقدار مناسب Time Period چه نکاتی را باید در نظر بگیریم؟
        - تعریف خروجی های موردنیاز عملیات شکل دهی ورق
        - تعریف ضریب اصطکاک بین اجزا در ماژول interaction
          - اعمال شرایط مرزی بین اجزا در ماژول load

- انجام تحلیل و مشاهده سیمولیشن عملیات (به همراه نتایج آن) در نرم افزار
- تشریح کاربرد فرکانس طبیعی یک جسم در Time Period تحلیل آن و ارائه یک مثال از استخراج فرکانس طبیعی ورق
  - مسئله چه زمانی شبه استاتیکی می باشد؟

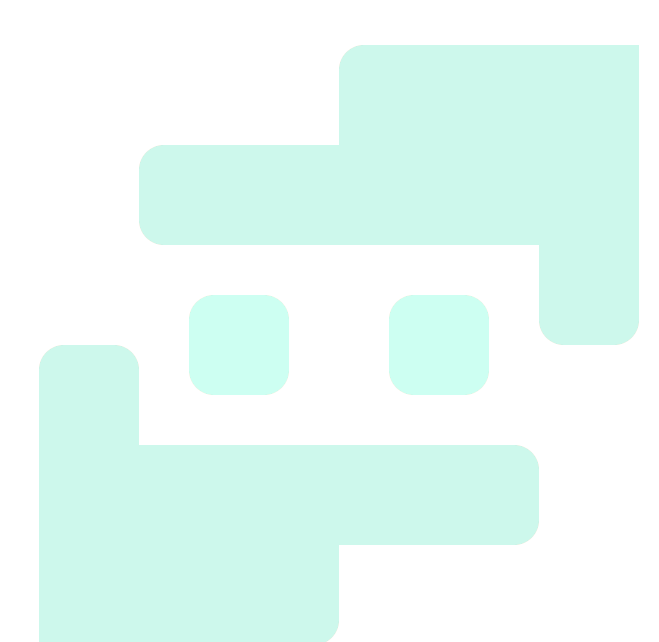

### فصل نهم (حل مسئله در نرم افزار آباکوس - ماژول Job)

- · روش کاهش زمان حل مسئله از طریق افزایش مصنوعی چگالی ماده چه اثری بر نتایج تحلیل خواهد داشت؟
  - تغییر فرکانس ثبت یا رایت نتایج، چه تاثیری بر حل مسئله خواهد داشت؟
  - حل یک مسئله با حلگر استاندارد، جهت مقایسه زمان حل و نتایج آن با حلگر Explicit
    - ضرورت استخراج مقدار تنش بر مبنای مبدا مختصات دلخواه چیست؟
      - تشریح روش استخراج مقدار تنش بر مبنای مبدا مختصات دلخواه
        - کاربرد گزینه input file در پنجره Create job چیست؟
        - کاربرد گزینه (Recover(explicit در پنجره Edit job چیست؟
          - کاربرد گزینه Restart در پنجره Edit job چیست؟
          - معرفی برخی از خطاهای معمول در نرم افزار آباکوس
  - تشریح مش ریزی به روش Remeshing Rule و Manual Adaptive Remesh با ارائه یک مثال
    - تشریح روش بهینه سازی مش به دو روش دستی و اتوماتیک با ارائه یک مثال
      - بررسی اثر تعداد المان مش بر تعداد خطاهای حل در قالب نمودار
    - چگونه می توانیم تعداد حلقه مناسب (جهت بهینه سازی اتوماتیک مش) را به دست آوریم؟
      - کاربرد ابزار تحلیل همزمان (co-execution) ماژول job چیست؟
        - مزایای ابزار تحلیل همزمان (co-execution) چیست؟
      - برگشت فنری ورق تحت خمش را می بایست با کدام حلگر نرم افزار تحلیل کرد؟
        - مدلسازی برگشت فنری ورق تحت خمش با استفاده از آباکوس
  - اصلاح step ها و شرایط مرزی در این مثال و تشریح روش انتقال نتایج تحلیل قبلی به ابتدای تحلیل فعلی

## فصل دهم (استخراج و مشاهده نتایج تحلیل - ماژول (Visualization)

- معرفی دستورات اصلی ماژول Visualization
- چگونه می توان وضعیت تغییر شکل یافته و تغییر شکل نیافته جسم را همزمان مشاهده کرد؟
  - چگونه می توان تنظیمات پیش فرض ابزار contour را تغییر داد؟
- چگونه می توانیم مقدار تنش ماکزیمم و مینیمم جسم را در ماژول Visualization مشاهده کنیم؟
- حذف بعضی از المان های جسم، چه زمانی ضرورت پیدا می کند و توسط کدام ابزار نرم افزار انجام می گیرد؟
  - تهیه انیمیشن از روند تحلیل، با چه ابزاری در نرم افزار آباکوس انجام می گیرد؟
    - تشریح روش ایجاد تغییرات در view نرم افزار
    - تشریح روش ایجاد تغییرات در تنظیمات پیش فرض نمودارهای نرم افزار
      - جهت انتقال نمودار از آباکوس به word و اکسل چه باید کرد؟
        - معرفی کاربرد ابزار Job Diagnostics
        - جهت مشاهده تنش بر روی هر المان چه باید کرد؟
        - جهت تهیه خروجی از آباکوس به notepad چه باید کرد؟
      - کاربرد ابزار view cut manager در نرم افزار آباکوس چیست؟
  - جهت استفاده از ابزار view cut manager در نرم افزار آبا کوس چه باید کرد؟
    - تشریح روش استفاده از ابزار Free body cross-Section
      - معرفی انواع تنش های Primary و Secondary
        - مفهوم خطی سازی تنش چیست؟
  - مدلسازی یک قطعه و تعریف 6 مسیر (یا Path جهت خطی سازی تنش) در آن
    - به چه روش هایی می توان در یک قطعه، مسیر (Path) ایجاد نمود؟
      - تشریح روش خطی سازی تنش با استفاده از 6 مسیر تعریف شده
        - معرفی چند ابزار در نرم افزار جهت سهولت گزارش دهی تحلیل
          - معرفی کاربرد ابزار overlay Plot Layer Manager